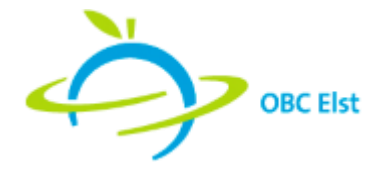

## Handleiding Schoolloket

In deze handleiding staat omschreven hoe u als ouder betalingen kunt uitvoeren via Schoolloket, van inloggen tot aan kassabevestiging. Hieronder ziet u de benodigde stappen om uw betaling uit te kunnen voeren.

| SCHOOLLOKET > ARTIKELEN > | OVERZICHT Ø |      |               |  |
|---------------------------|-------------|------|---------------|--|
| Keuze                     | Termijnen   | Bela | alingswijze 🔰 |  |

## Inloggen

Voordat u de benodigde stappen kunt uitvoeren om tot een betaling te komen, dient u in te loggen in Schoolloket. Uw mailadres is uw inlognaam. De eerste keer dat u uitgenodigd wordt voor Schoolloket, ontvangt u tevens een link waarmee het wachtwoord kan worden ingesteld. Als u uw wachtwoord vergeten bent kunt u een nieuw wachtwoord aanvragen. Volg de stappen om uw wachtwoord opnieuw in te stellen.

- Ga naar de Schoolloket website en klik op 'Wachtwoord vergeten' onderaan het inlogscherm.
- Vul uw mailadres in in het scherm dat verschijnt.
- Enkele minuten later zal u een mail ontvangen (Let op, het kan soms voorkomen dat deze mail in de spambox terecht komt).
- Via de link in deze mail kunt u een nieuw wachtwoord instellen.
- U kunt nu direct inloggen.

|    | DATAPAS BV          |
|----|---------------------|
| Wa | chtwoord            |
|    | Inloggen            |
|    | Wachtwoord Vergeten |
|    |                     |

# Artikelen selecteren

Nadat u bent ingelogd, komt u terecht in uw overzichtspagina. Hier ziet u de artikelen die dit jaar zijn behandeld en de artikelen die nog behandeld moeten worden. Indien u meerdere kinderen op school heeft, zullen deze hier vermeld worden. Hieronder een voorbeeld van dit overzicht :

| Kies | Artikel                             | Artikel |   |             | Termijnen |   | Vervaldatum         | Schooljaar  | Betaald<br>€ 75,00 |  |
|------|-------------------------------------|---------|---|-------------|-----------|---|---------------------|-------------|--------------------|--|
|      | Algemene Kosten 2016/2017 0         |         |   | € 75,00     | 4/4 😡     |   |                     | 2016 - 2017 |                    |  |
|      | Jaarlaagkosten Leerjaar 2 2016/2017 |         | 0 | € 161,00    | 4/4       | 0 |                     | 2016 - 2017 | € 161,00           |  |
|      | Algemene kosten 2017/2018           |         |   | € 75,00     | 2/4       | 0 | 31-12-2017          | 2017 - 2018 | € 37,50            |  |
|      | Jaarlaagkosten Atheneum 3 2017/2018 |         |   | € 273,50    | 2/4       | 0 | 31-12-2017          | 2017 - 2018 | € 136,76           |  |
|      | groep artikelen                     |         | 0 | € 30,00     |           |   | Verstreken          | 2016 - 2017 | € 0,00             |  |
|      | Borg kluis                          |         | 0 | € 15,00     | 0/1       | 0 | 29-06-2018          | 2017 - 2018 | € 0,00             |  |
|      | Skikamp of zeilkamp                 |         |   |             |           |   | 31-07-2018          | 2017 - 2018 |                    |  |
|      | Kies Titel                          |         |   | Vervaldatum |           |   | Bedrag Schooljaar   |             |                    |  |
|      | CLV-Skikamp-2019                    |         |   | 31-07-2018  |           |   | € 400,00 2017 - 201 |             | 18                 |  |
|      | Zeilkamp 2019                       |         |   | 31-07-2018  |           |   | € 250,00 2017 - 20  |             | 18                 |  |
| 8    | Romereis 2018                       |         | 0 | € 485,00    | 1/2       | 0 | 26-08-2018          | 2017 - 2018 | € 242,50           |  |
|      | Olympic Moves                       |         | 0 | € 5,00      |           |   | 22-03-2019          | 2017 - 2018 | € 0,00             |  |
| 8    | CLV-LAN party                       |         | 0 | € 5,00      |           |   | 04-06-2019          | 2017 - 2018 | € 0,00             |  |

Selecteer de artikelen waar u een betaling voor wilt uitvoeren en klik op de knop 'Naar de Kassa'.

### Termijnen selecteren

In deze tweede stap kunt u voor nieuwe artikelen selecteren in hoeveel termijnen u deze wilt betalen (indien meerdere termijnen mogelijk zijn) en kunt u van openstaande artikelen selecteren welke termijn u nu wilt betalen.

Hieronder ziet u voorbeelden.

Een nieuw artikel :

|  | Skikamp of zeilkamp |                  |             | 3                         |             | 31-07-2018                 |   | 2017 - 2018 |  |
|--|---------------------|------------------|-------------|---------------------------|-------------|----------------------------|---|-------------|--|
|  | Kies                | Titel            | Vervaldatum |                           | ım          | Bedrag                     |   | Schooljaar  |  |
|  | ۲                   | CLV-Skikamp-2019 |             | 31-07-2018                |             | € 400,00                   |   | 2017 - 2018 |  |
|  |                     | 2                | Selecte     | teer een betalingsschema: |             | Eenmalig                   | • |             |  |
|  |                     | 🗐 Betaal         | Vervaldat   | tum                       | Betalingske | Eenmalig<br>4 termijnen    |   | Bedrag      |  |
|  |                     |                  | 31-07-201   | 18                        | -           | 2 termijnen<br>6 termijnen |   | € 400,00    |  |
|  |                     | Zeilkamp 2019    |             | 31-07-2018                |             |                            |   |             |  |

### Een openstaand artikel :

#### Een openstaand artikel:

| Werkweek Rome V5 | 0           | € 775,00                     | 1/4 😧       | 31-12-2017 | 2017 - 201 | 18 € 193,75 |           |  |
|------------------|-------------|------------------------------|-------------|------------|------------|-------------|-----------|--|
| Betaal           | Vervaldatum | Bet                          | alingskenme | erk        |            | Bed         | rag       |  |
| 8                | 31-12-2017  | P_1001711255a19bf4bdc778     |             |            |            |             | € 193,75  |  |
|                  | 31-01-2018  | P_1001711255a19bf4bde2d1     |             |            |            | € 19        | € 193,75  |  |
| 6                | 28-02-2018  | 018 P_1001711255a19bf4bdfe29 |             |            |            |             |           |  |
| groep artikelen  |             | 0                            | € 30.00     |            | Verstreken | 2016 - 201  | 17 € 0.00 |  |

Standaard staat de eerstvolgende termijn aangevinkt. U kunt hier eventueel meerdere termijnen ter betaling selecteren. Vink alle termijnen uit van een artikel om aan te geven dat u wél het artikel wilt betalen, maar nog niet direct uw eerste betaling wilt uitvoeren. Wanneer u uw selectie heeft gemaakt, klikt u op de knop 'Naar de Betalingswijze' om verder te gaan.

### Betalingswijze

Hier ziet u een bevestiging van de artikelen die u wilt betalen. U kiest als betalingswijze linksboven in het scherm voor IDEAL.

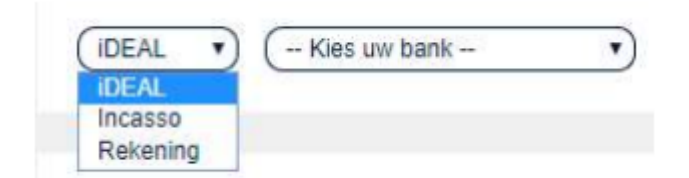

Om verder te gaan naar de laatste stap en om uw betaling uit te kunnen voeren, selecteert u uw gewenste betalingswijze en gaat u indien van toepassing akkoord met de voorwaarden. Klik vervolgens op de knop 'Betalen'.

### Bevestiging

In deze laatste stap krijgt u een bevestiging te zien van de door u gedane handelingen. Ook krijgt u te zien wanneer het volgende moment is waarop u weer actie moet ondernemen. Hieronder staat een voorbeeld van een betaling met IDEAL :

| iDEAL • Kies uw bank •                                 |                                          |        |  |  |
|--------------------------------------------------------|------------------------------------------|--------|--|--|
| Incasso<br>Rekening                                    |                                          |        |  |  |
| Betalingen                                             |                                          |        |  |  |
| 26 februari 2016                                       |                                          | € 10,0 |  |  |
| Leerling van Datapas (404200 - Klas 4Hb)               | Sportkleding (1/3)                       | € 5,0  |  |  |
|                                                        | Sportkleding (2/3)                       | € 5,0  |  |  |
| Leerling van Datapas (404200 - Klas 4Hb)               | Sportkleding (1/3)<br>Sportkleding (2/3) |        |  |  |
|                                                        |                                          |        |  |  |
| Ik heb de <u>Algemene Voorwaarden</u> gelezen en ben h | niermee akkoord.                         |        |  |  |
|                                                        |                                          |        |  |  |
|                                                        |                                          |        |  |  |

Een bevestiging van betaling zal naar uw mailadres worden verzonden. Naast bovenstaande melding over aankomende betaling, zult u ook per mail bericht ontvangen wanneer u weer actie moet ondernemen.

Heeft u vragen over artikelen, betaling of betaaltermijnen ? Mailt u dan naar ouderbijdrageelst@lingerijn.nl